## Internet Bauauskunft V6.6.1

Anleitung zur Handhabung der Online-Leitungsauskunft ohne Registrierung

Stand: 24.10.2017

Anleitung Internet Bauauskunft Netze BW GmbH / Werkzeuge und Prozesse 24.0ktober 2017

X Netze BW

Ein Unternehmen der EnBW

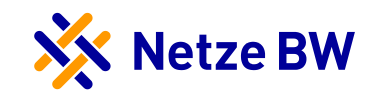

### Einführung – Wichtige Hinweise 1

- > Die Internet Bauauskunft ermöglicht es Ihnen, selbstständig die erforderlichen Planwerke für die Leitungsauskunft zu erstellen
- > Die vorliegende Anleitung zeigt Ihnen hierzu alle notwendigen Schritte
- > Der Beauskunftungsvorgang ist als eine prozessgeführte Anwendung aufgebaut, bei der Sie Schritt für Schritt durch den gesamten Ablauf der Leitungsauskunft geführt werden
- > Hierzu stehen Ihnen 6 Prozessschritte zur Verfügung, welche wie folgt bezeichnet sind:
  - (1) Start
  - (2) Anmeldung
  - (3) Hauptmenü
  - (4) Grund der Auskunft
  - (5) Auskunftsbereich festlegen
  - (6) Bestätigen

Start > Anmeldung > Hauptmenü > Grund der Auskunft > Auskunftsbereich festlegen > Bestätigen

> Nach erfolgreicher Erstellung können Sie die Leitungsauskunft als PDF-Dokument herunterladen

## Internet Bauauskunft - Einführung

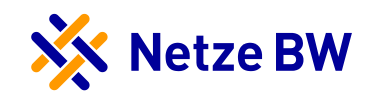

#### Einführung – Wichtige Hinweise 2

> In der Internetbauauskunft werden die folgenden Mandanten mit Fachsparten beauskunftet:

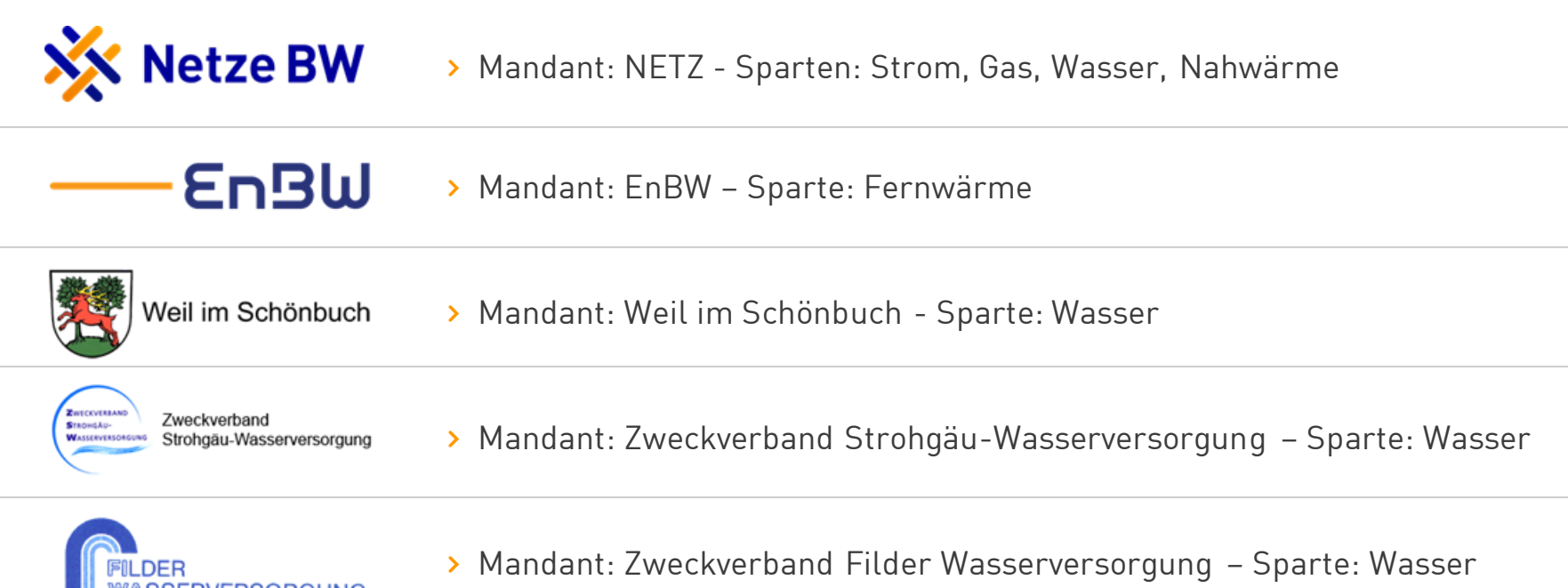

### Internet Bauauskunft - Inhaltsverzeichnis

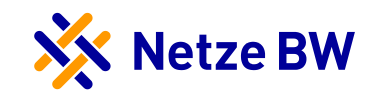

1. Start Start der Internet Bauauskunft

2. Anmeldung Anmeldung am System

#### 3. Hauptmenü

Aufbau des Hauptmenüs und Bestätigung der Nutzungsbedingungen

**4. Grund der Auskunft** Erfassung der Auftragsdaten, Adressdaten und GK-Koordinaten

#### 5. Auskunftsbereich festlegen Kartennavigation, Wahl der Kartenparameter und Absenden der Bauauskunft

#### 6. Bestätigen

Bestätigung des erfolgten Auftrags

7. Leitungsauskunft herunterladen Download der PDF-Dokumente der Bauauskunft

#### 8. Leitungsauskunft beenden Beenden der Internet Bauauskunft

#### 9. Kennwort ändern

Internet Bauauskunft – Start

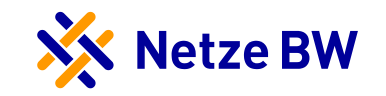

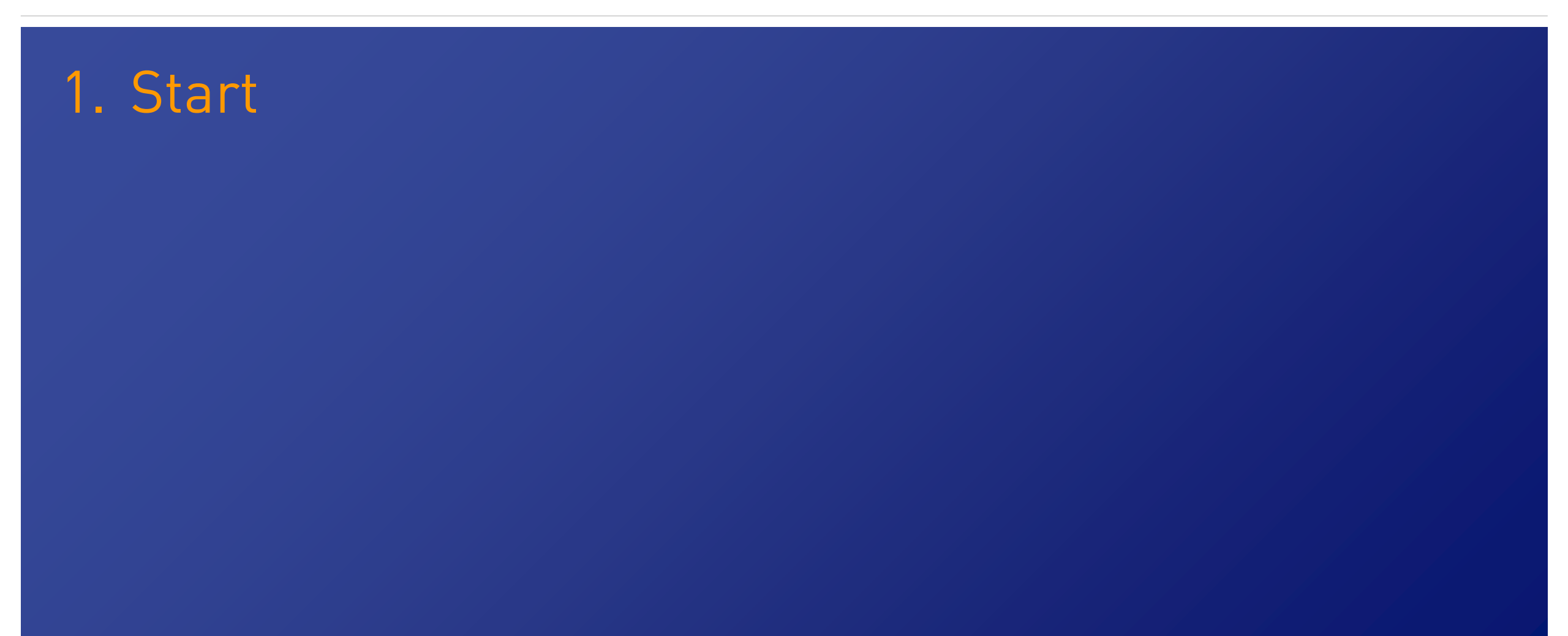

## Internet Bauauskunft – 1. Start

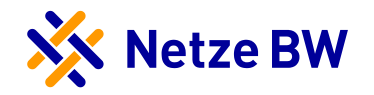

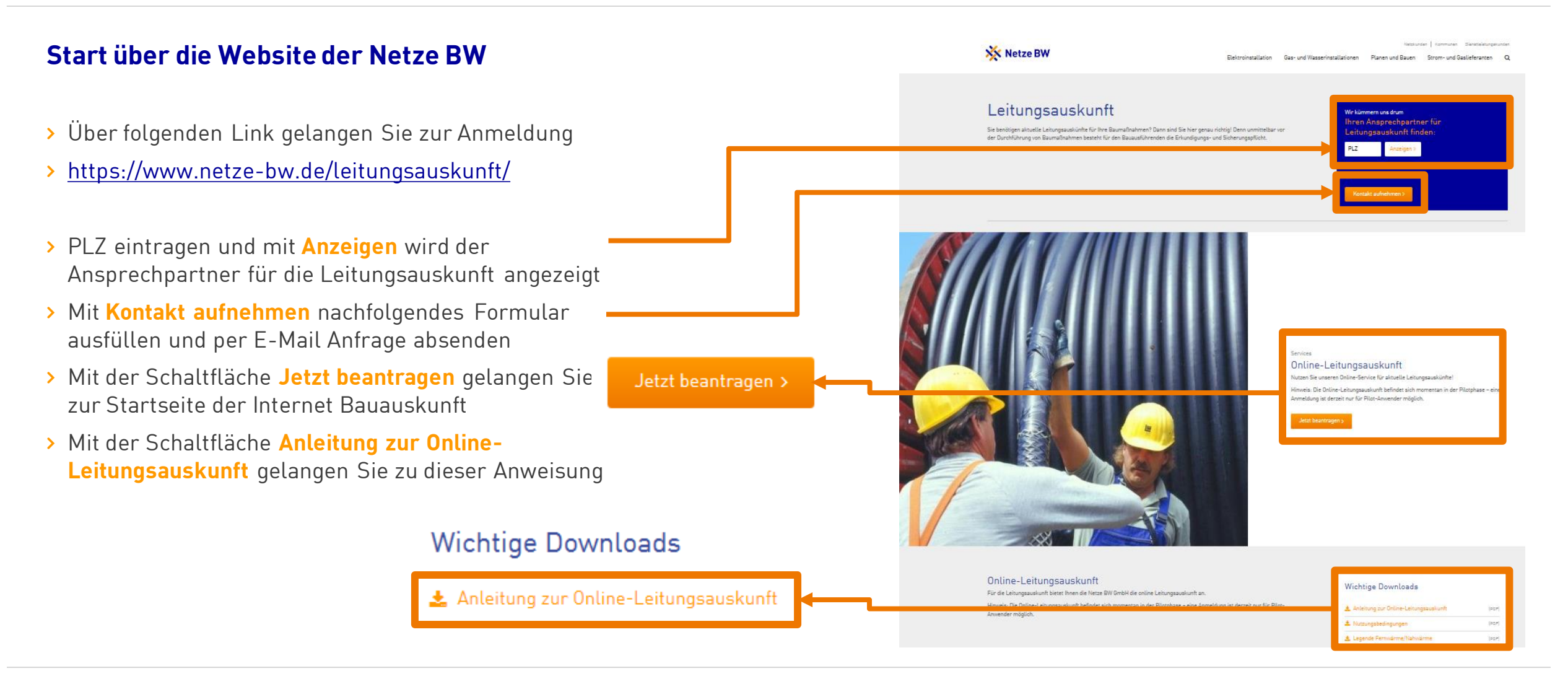

## Internet Bauauskunft – 1. Start

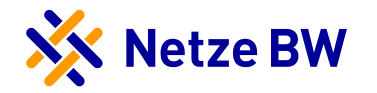

Leitungsauskunft 6.6.1

#### Startseite der Internet Bauauskunft

- > Dies ist die Einstiegsseite. Hier können Sie sich:
  - Anmelden
  - Registrieren
- > Über die Schaltfläche Anmeldung gelangen Sie zur Anmeldemaske (Kapitel 2)
- Info: die Registrierung f
  ür eine Selbstauskunft in der Internet Bauauskunft der Netze-BW ist im ersten Online-Gang noch nicht verf
  ügbar!

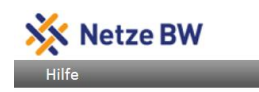

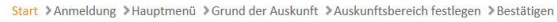

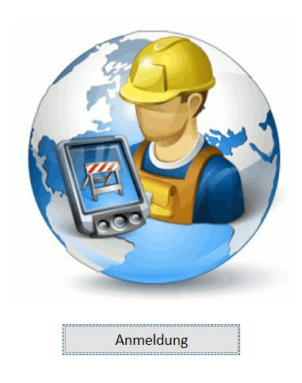

Impressur

Internet Bauauskunft – Anmeldung

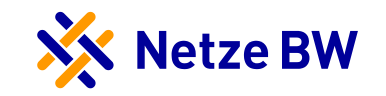

# 2. Anmeldung

### Internet Bauauskunft – 2. Anmeldung

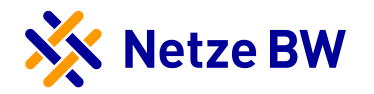

### 2. Anmeldung – Log-In

> Melden Sie sich an!

- 🔆 Netze BW Start > Anmeldung > Hauptmenü > Grund der Auskunft > Auskunftsbereich festlegen > Bestätigen Anmeldung Benutzernam Test-Test > Benutzername und Kennwort eintragen Kennwort ...... > Über die Schaltfläche Anmelden anmelden Anmelden Benutzern, vergessen Kennwort vergess Benutzernamen vergesser Sollten Sie Ihren Benutzernamen vergessen haben, dann füllen Sie bitte das unten stehende Formular aus und senden es ab. Wir werden Ihnen dann umgehend Ihren Benutzernamen per E-Mail zusenden \* E-Mail (\*) Pflichtfeld Zurück
- > Benutzername vergessen: Sollten Sie Ihren Benutzername vergessen haben, können Sie über die Schaltfläche Benutzername vergessen einen neuen Name anfordern. Dieser wird Ihnen per E-Mail (an die hinterlegte E-Mailadresse) zugesandt.
- > Kennwort vergessen: Sollten Sie Ihre Zugangsdaten vergessen haben, so können Sie über die Schaltfläche Kennwort vergessen ein neues Kennwort anfordern. Dieses wird Ihnen per E-Mail (an die hinterlegte E-Mailadresse) zugesandt.

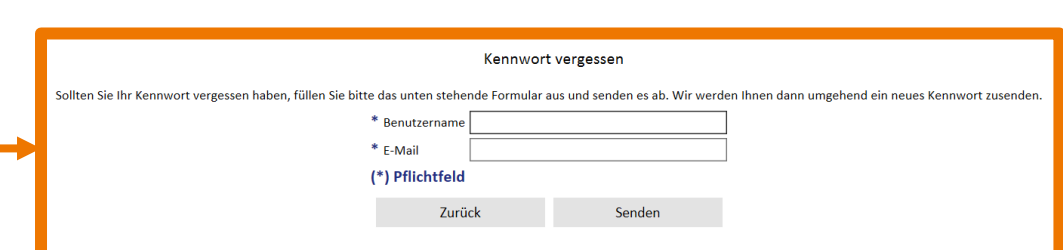

Internet Bauauskunft – Hauptmenü

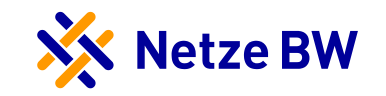

3. Hauptmenü

## Internet Bauauskunft – 3. Hauptmenü

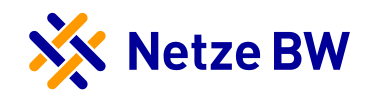

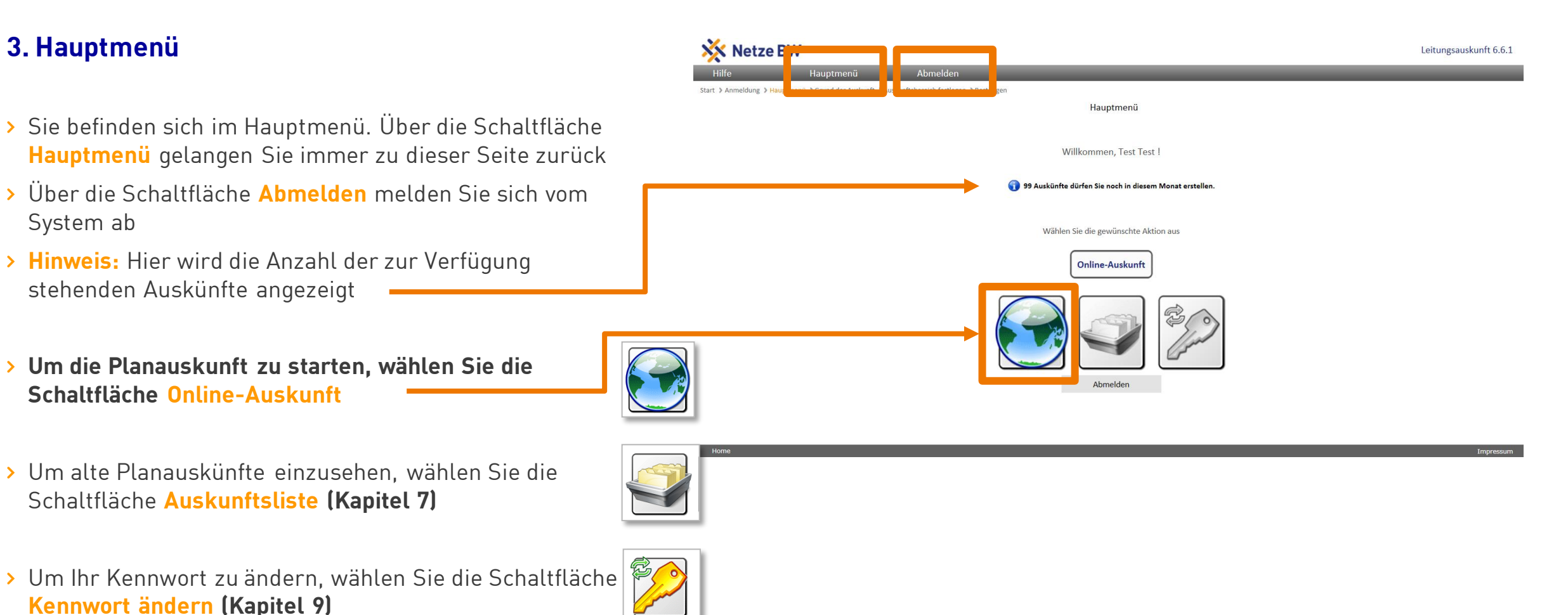

### Internet Bauauskunft – 3. Hauptmenü

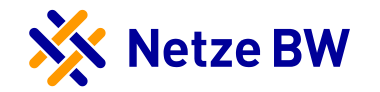

#### 3. Hauptmenü - Nutzungsbedingungen

- > Um fortfahren zu können, müssen Sie die Seite der Nutzungsbedingungen der Online-Planauskunft der Netze BW GmbH bestätigen.
- > Ihr Einverständnis erklären Sie durch das Setzen des ——
   Hakens
- > Durch die Schaltfläche Weiter am Ende des Formulars gelangen Sie zum nächsten Schritt

| Hilfe                                                                                                    | Hauptmenü                                                                                                    | Abmelden                                                                                                    |                                      |                                              |                                            |
|----------------------------------------------------------------------------------------------------|----------------------------------------------------------------------------------------------------|----------------------------------------------------------------------------------------------------|--------------------------------------|----------------------------------------------|--------------------------------------------|
| Start 🕽 Anmeldung 🗦 Ha                                                                                                    | u <mark>ptmenü</mark> ≯Grund der Auskunft ≯Auskunf                                                                                                    | ftsbereich festlegen ≥Bestätigen                                                                                    |                                      |                                              |                                            |
|                                                                                                    |                                                                                                    | Νι                                                                                                    | utzungsbedingungen                   |                                              |                                            |
|                                                                                                    |                                                                                                    | Nutzungsbedingun                                                                                                    | gen der Online-Plar                  | auskunft                                     |                                            |
|                                                                                                    |                                                                                                    | der N                                                                                                    | etze BW GmbH                         |                                              |                                            |
| Die Netze BW GmbH<br>dem Nutzer die Online                                                                                                    | tellt angemeldeten Nutzern (im Folgen<br>Planauskunft auf der Grundlage der na                                                                                                    | iden: Nutzer) die Online-Planauskunft zu den Netzer<br>achstehenden Bedingungen:                                    | n der unter Ziffer 14 dieser Nutzung | sbedingungen genannten Netzgesellschafte     | n zur Verfügung. Die Netze BW GmbH gewährt |
|                                                                                                    |                                                                                                    | 1)                                                                                                    | Allgemeines                          |                                              |                                            |
| Der Nutzer verpflicht<br>Online-Hilfe zu verwe                                                                                                    | et sich, das durch die Netze BW Gmb<br>nden.                                                                                                    | bH im Internet zur Verfügung gestellte Planwerk                                                                     | nur unter Berücksichtigung der l     | lutzungsbedingungen und Anwendungsh          | ninweise der Nutzungsvereinbarung und der  |
|                                                                                                    |                                                                                                    | 2) Bestandteile                                                                                                    | e der Online-Planausk                | unft                                         |                                            |
| Eine vollständige Onli<br>1. sämtliche für den 1<br>2. die zur Nutzung de<br>3. Datum und Uhrzei<br>4. das Antwortschreil<br>5. die Leitungsschutz | e-Planauskunft besteht mindestens au:<br>iereich Ihrer Maßnahme erforderlichen<br>s Planwerkes erforderlichen Legenden,<br>der Planabgabe,<br>en der Netze BW GmbH mit Kontaktda<br>anweisung | is folgenden Bestandteilen:<br>Planunterlagen (bezogen auf den Zeitpunkt der Aus<br>,<br>aten der Auskunftsstellen, | skunftserteilung),                   |                                              |                                            |
| Die Online-Planausku                                                                                                    | ft erfolgt im PDF-Format. Zu beachten                                                                                                    | sind die technischen Mindestanforderungen unter Z                                                                   | Ziffer 11. Analoge Auszüge können    | in der Planauskunftsstelle des jeweiligen Ne | tzgebietes abgeholt oder dem Nutzer bei    |
|                                                                                                    |                                                                                                    | habe die Nutzungsbedingun                                                                                           | gen gelesen und erkl                 |                                              |                                            |
|                                                                                                    |                                                                                                    | Zurück                                                                                                    | Drucken                              | Weiter                                       |                                            |
|                                                                                                    |                                                                                                    |                                                                                                    |                                      |                                              |                                            |

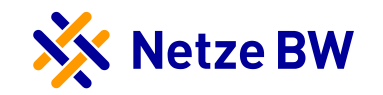

## 4. Grund der Auskunft

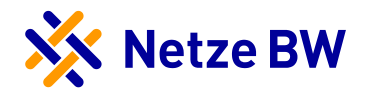

#### 4. Grund der Auskunft – Auftragsdaten

- > Füllen Sie die relevanten Felder der Maske aus
- > Es müssen alle mit (\*) gekennzeichneten Pflichtfelder korrekt befüllt sein
- > Grund der Anfrage aus Katalog auswählen
- > Projekt aus Katalog auswählen
- > Projekt-Titel angeben (bei Bedarf als zusätzliche Angabe)
- > **Zusätzliche Bemerkungen** hinzufügen (bei Bedarf als zusätzliche Angabe)
- Zeitraum angeben (Wenn kein Zeitraum bekannt ist, Datum jeweils bestätigen). ((\*) Pflichtfeld)
- > Art der Zustellung

**Hinweis:** Für Privat- und Firmenpersonen steht nur Download zur Verfügung, Download ist voreingestellt

 Nachfolgend stehen Ihnen drei Möglichkeiten zur Navigation offen

| 🔆 Netze               | Leitungs                                                                                                   | auskunft 6.6.1 |
|-----------------------|----------------------------------------------------------------------------------------------------|----------------|
| Hilfe                 | Hauptmenü Abmelden                                                                                         |                |
| Start > Anmeldung > H | Hauptmenü 3 Grund der Auskunft 3 Auskunftsbereich festlegen 3 Bestätigen                                   |                |
|                       | Grund der Online-Auskunft                                                                                  |                |
|                       | * Grund der Anfrage Firmenanfrage V * Projekt Leitungsverlegung V<br>Projekt-Titel Sanierung Hauptstraße   |                |
|                       | Zusätzliche Tiefbau<br>Bemerkungen                                                                         |                |
|                       | * gepl. Zeitraum * vom 11.07.2017 * bis zum 11.07.2017<br>Art der Zustellung Download V<br>(*) Pflichtfeld |                |
|                       | Adressen Direktsuche Koordinate Karte                                                                      | -              |
|                       | Adresse:                                                                                                   |                |
|                       |                                                                                                    |                |
|                       | Zurück Weiter                                                                                              |                |
|                       |                                                                                                    |                |

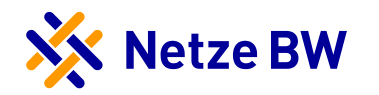

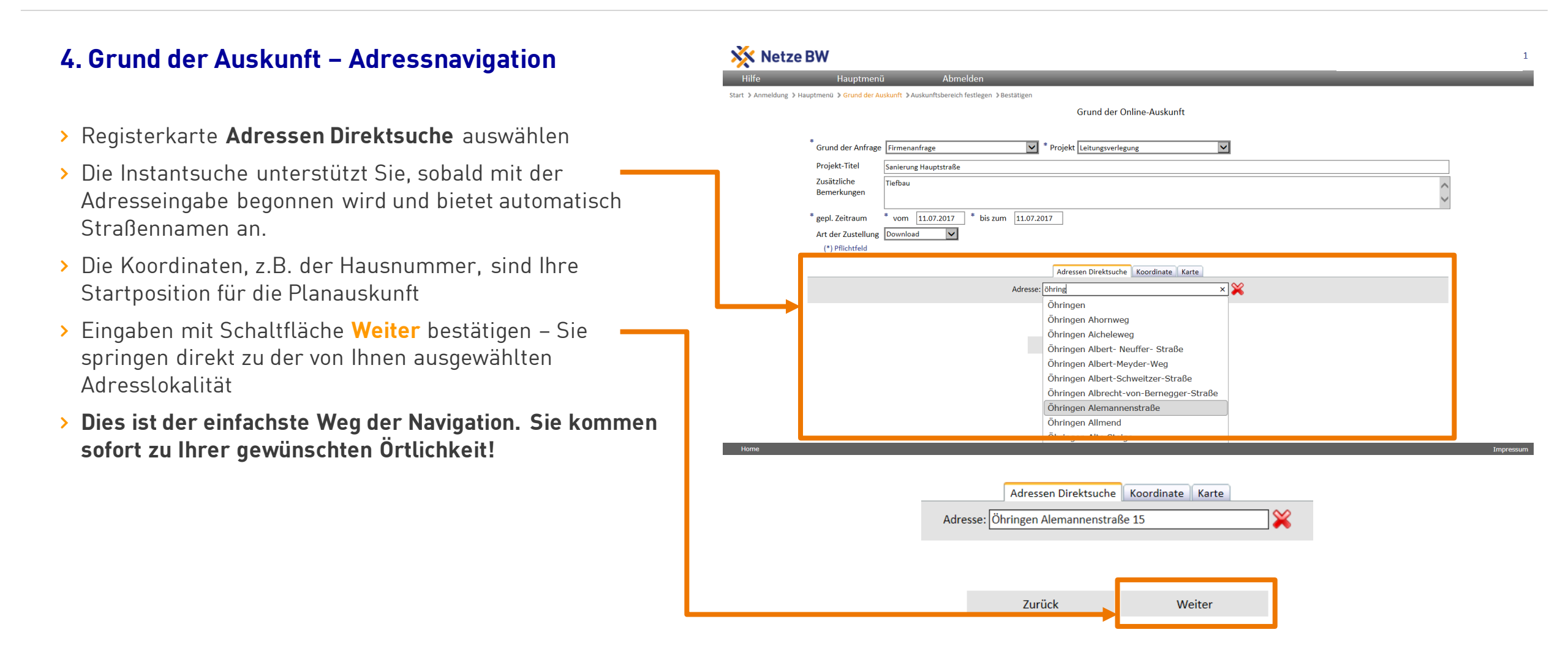

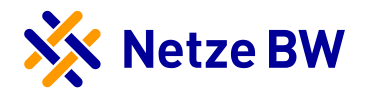

#### 4. Grund der Auskunft – GK-Koordinatennavigation

- > Registerkarte Koordinate auswählen
- > Füllen Sie die relevanten Felder der Maske aus
- Koordinaten vollständig ohne Kommastellen eingeben und bestätigen oder mit Kopieren und Einfügen übernehmen
- Die Koordinaten sind Ihre Startposition f
  ür die Planauskunft
- Eingaben mit Schaltfläche Weiter bestätigen Sie springen direkt zu den von Ihnen ausgewählten Koordinaten

| 1916-           | Linux terror 2            | Aboutlation                                                 |        |
|-----------------|---------------------------|-------------------------------------------------------------|--------|
| Hilfe           | Hauptmenu                 | Abmelden                                                    |        |
| art 🕽 Anmeldung | Hauptmenu > Grund der Aus | untt »Auskunftsbereich festlegen »Bestatigen                |        |
|                 |                           | Grund der Unline-Auskunft                                   |        |
|                 | *<br>Grund der Anfrage    | Firmenanfrage                                               |        |
|                 | Brojokt Titol             |                                                             |        |
|                 | Projekt-file              | anierung Hauptstraße                                        |        |
|                 | Bemerkungen               | iefbau                                                      | ^      |
|                 | Ŭ                         |                                                             | $\sim$ |
|                 | * gepl. Zeitraum          | vom 12.07.2017 * bis zum 12.07.2017                         |        |
|                 | Art der Zustellung        | Jownload 🗸                                                  |        |
|                 | (*) Pflichtfeld           |                                                             |        |
|                 |                           | Adressen Direktsuche Koordinate Karte                       |        |
|                 |                           | Bitte geben sie die Koordinaten in der korrekten Einheit an |        |
|                 | Koordinatensystem:        | auß-Krüger 3.Meridianstreifen                               |        |
|                 | Einheit:                  | Aeter                                                       |        |
|                 | X - Koordinate:           | 3480575                                                     |        |
|                 | Y - Koordinate:           | 5402669                                                     |        |
|                 |                           |                                                             |        |
|                 |                           | 7uriisk Waiter                                              |        |
|                 |                           | Zuruck weiter                                               |        |
|                 |                           |                                                             |        |
|                 |                           |                                                             |        |
|                 |                           |                                                             |        |

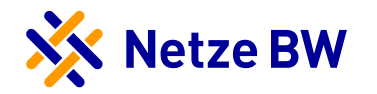

#### 4. Grund der Auskunft – Kartennavigation

- > Registerkarte Karte auswählen
- > Sie wählen nun den Planausschnitt über ein Kartenfenster
- > Mit Schaltfläche Weiter fortfahren das Kartenfenster wird gestartet
- > Sie können sich zu Ihrem gewünschten Auskunftsbereich frei hineinzoomen

| 🔆 Netze B              | N                                                                                                    |
|------------------------|----------------------------------------------------------------------------------------------------|
| Hilfe                  | Hauptmenü Abmelden                                                                                             |
| t 🕽 Anmeldung 🗦 Hauptr | nenű » Grund der Auskunft » Auskunftsbereich festlegen » Bestätigen                                            |
|                        | Grund der Online-Auskunft                                                                                      |
|                        |                                                                                                    |
| *                      | Grund der Anfrage Firmenanfrage 💙 * Projekt Leitungsverlegung 🔽                                                |
|                        | Projekt-Titel Sanierung Hauptstraße                                                                            |
|                        | Zusätzliche Tiefbau ^                                                                                          |
|                        | demerkungen                                                                                                    |
| *                      | gepl. Zeitraum * vom 12.07.2017 * bis zum 12.07.2017                                                           |
|                        | Art der Zustellung Download                                                                                    |
|                        | (*) Pfilchtfeld                                                                                                |
|                        | Adressen Direktsuche Koordinate Karte                                                                          |
| v                      | /ählen Sie Ihre Lokation direkt über die Kartenansicht aus.                                                    |
| A                      | Is Lokation wird versucht, die am nächsten liegende Adresse zu ihrem ersten gesetzten Plotrahmen zu ermitteln. |
|                        |                                                                                                    |
|                        |                                                                                                    |
|                        | Zuruck Weiter                                                                                                  |
|                        |                                                                                                    |
|                        |                                                                                                    |

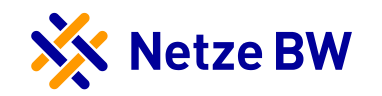

## 5. Auskunftsbereich festlegen

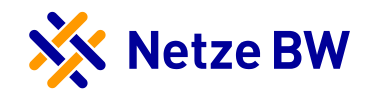

#### 5. Auskunftsbereich festlegen - Kartennavigation

- > Das Kartenfenster ist gestartet
  - 2
- Mit dieser Schaltfläche können Sie den Ausschnitt verschieben
- Mit dieser Schaltfläche ziehen Sie einen
- Zoomrahmen auf links oben/rechts unten
  - 😼 links unten/rechts oben
- ÷.

- Mit dieser Schaltfläche legen Sie einen Trassenplot fest (optional)
- Mit dieser Schaltfläche gelangen Sie zurück zur Startposition
  - Mit dieser Schaltfläche löschen Sie den/die Plotrahmen
- > Mit Lupe gewünschten Ausschnitt in Karte festlegen
- Über Maßstab oder Lupe weiter in Karte zoomen bis der Anfragebereich sichtbar ist
- > Wenn der Maßstab passt, erscheint der Plotrahmen

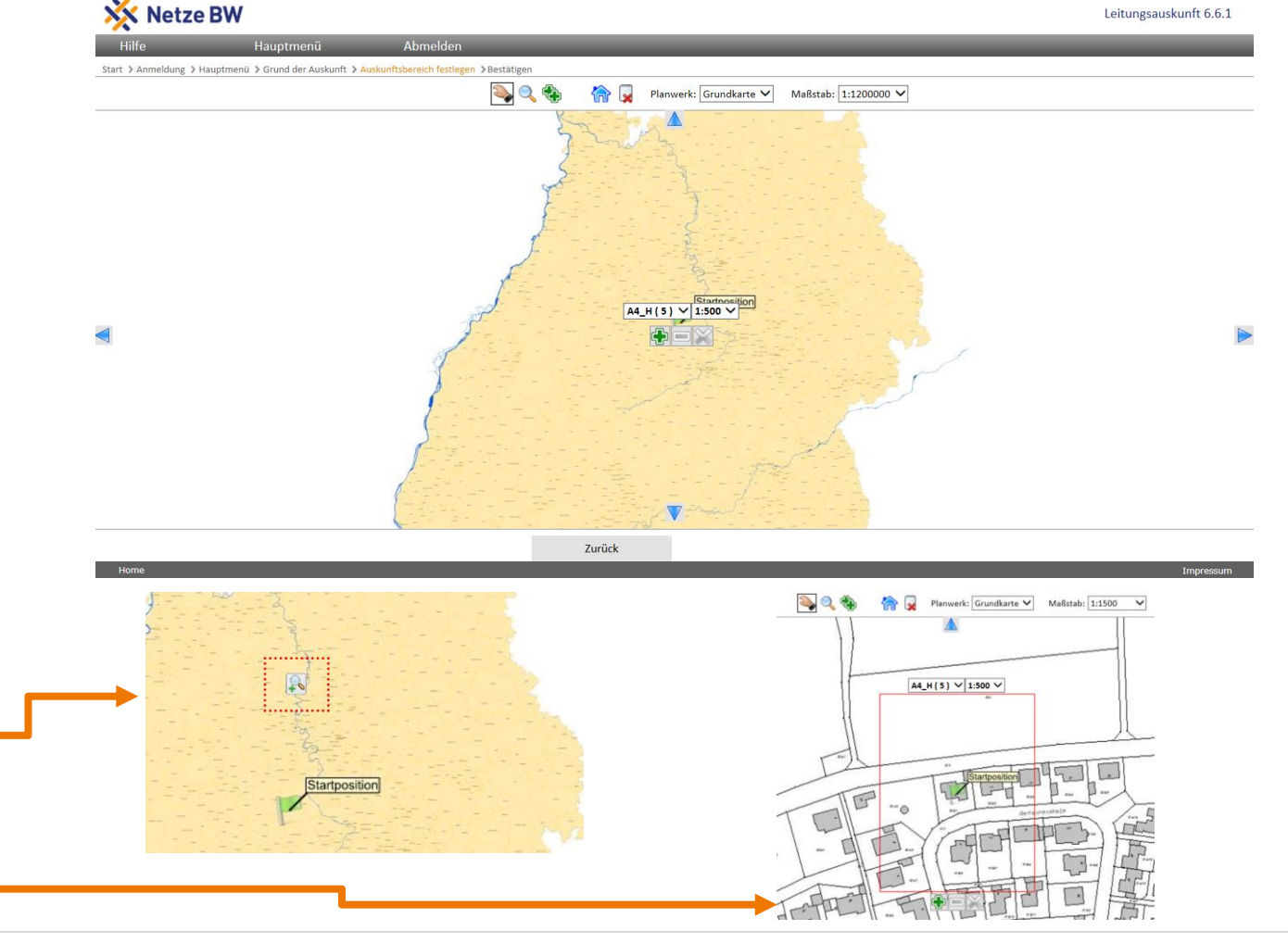

![](_page_19_Picture_1.jpeg)

### 5. Auskunftsbereich festlegen – Auftragsbereich

- Mit der kann die Karte im Hintergrund in den Plotrahmen verschoben werden
- > Der Rahmen ist fix, nur der Hintergrund kann verschoben werden!
- > Wählen Sie die Größe des gewünschten Plotrahmen aus. In Klammer steht die Anzahl der maximal möglichen Plotrahmen der unterschiedlichen Ausgabeformate
- > Der erforderliche **Maßstab ist fix mit 1:500** eingestellt und kann nicht verändert werden.
- Hinweis: Ist der Fortführungsmaßstab 1:125 oder 1:250 im Plotbereich hinterlegt, wird der Plotmaßstab in der Sparte Strom entsprechend angepasst.

![](_page_19_Figure_8.jpeg)

![](_page_20_Picture_1.jpeg)

#### 5. Auskunftsbereich festlegen – Bereich an GIS-Schnittstelle senden

- > Setzen Sie Ihren Plotrahmen!

  - Mit dieser Schaltfläche wird der erste und jeder weitere Plotrahmen gesetzt
    - Mit dieser Schaltfläche können Sie den Ausschnitt verschieben
  - Mit dieser Schaltfläche wird der letzte Plotrahmen zurückgesetzt
  - - Mit dieser Schaltfläche werden alle Plotrahmen gelöscht
- > Verschieben Sie die Grundkarte so, dass Sie eventuell weitere Plotrahmen setzen können
- > Wenn Sie keinen Plotrahmen mehr setzen möchten. bestätigen Sie die Eingaben mit der Schaltfläche Weiter -

![](_page_20_Picture_12.jpeg)

![](_page_21_Picture_1.jpeg)

#### 5. Auskunftsbereich festlegen – Bestätigung der Nutzerdaten

- > Überprüfen und bestätigen Sie Ihre Nutzerdaten
- > Füllen Sie alle mit \* markierten Pflichtfelder aus
- > Nicht ausgefüllte Pflichtfelder werden gelb hervorgehoben
- > Eingaben mit Schaltfläche Anfrage senden bestätigen

| 🔆 Netze BW                                                                                   |                                                                                         | Leitungsauskunft 6.6.1 |
|----------------------------------------------------------------------------------------------|-----------------------------------------------------------------------------------------|------------------------|
| Hilfe Hauptmenü Abmelden                                                                     |                                                                                         |                        |
| Start > Anmeldung > Hauptmenü > Grund der Auskunft > Auskunftsbereich festlegen > Bestätigen |                                                                                         |                        |
|                                                                                              | Bestätigung der Nutzerdaten                                                             |                        |
| Kon                                                                                          | taktdaten                                                                               |                        |
|                                                                                              |                                                                                         |                        |
| Ben                                                                                          | utzerdaten                                                                              |                        |
| * A                                                                                          | nrede Herr V                                                                            |                        |
| • •                                                                                          | achname Test                                                                            |                        |
| * v                                                                                          | orname Test                                                                             |                        |
| Ν                                                                                            | amenszusatz                                                                             |                        |
| • 1                                                                                          | ogin Test-Test                                                                          |                        |
| * s                                                                                          | Test                                                                                    |                        |
| **                                                                                           | ausnummer 1                                                                             |                        |
| * P                                                                                          | IZ 76185                                                                                |                        |
| * c                                                                                          | rt Teststadt                                                                            |                        |
| • 1                                                                                          | elefonnummer 00557/556644                                                               |                        |
| N                                                                                            | 1obilnummer                                                                             |                        |
|                                                                                              |                                                                                         |                        |
| * E                                                                                          | -Mail h.dueck@netze-bw.de                                                               |                        |
| (                                                                                            | ') Pflichtfeld                                                                          |                        |
|                                                                                              |                                                                                         |                        |
| Bitte                                                                                        | überprüfen Sie die oben dargestellten Daten auf ihre Richtigkeit und korrigieren Sie di | ese ggf. 👔             |
|                                                                                              | Zurück Anfrage senden                                                                   |                        |

Internet Bauauskunft – Bestätigen

![](_page_22_Picture_1.jpeg)

## 6. Bestätigen

## Internet Bauauskunft – 6. Bestätigen

![](_page_23_Picture_1.jpeg)

### 6. Bestätigen

- Hier erhalten Sie die vom System generierte und eindeutige Vorgangsnummer zur erzeugten Leitungsauskunft.
- > Bitte beachten Sie die Hinweise im Fenster
- Mit dieser Vorgangsnummer wird die Planauskunft im Downloadbereich angeboten
- Kopieren Sie diese Nummer mit [STRG+C] zur weiteren Verwendung im Leitungsauskunftsprozess
- > Sie können nun eine weitere Anfrage erstellen
- > Sie können zurück zum Hauptmenü
- Anfragen lassen sich direkt in der Auskunftsliste downloaden

| Hilfe Hau                           | ptmenü               | Abmelden                                                                                                    |  |
|-------------------------------------|----------------------|----------------------------------------------------------------------------------------------------|--|
| Start > Anmeldung > Hauptmenü > Gru | und der Auskunft 👂 A | uskunftsbereich festlegen ≥ Bestätigen                                                                                          |  |
|                                     |                      | Ergebnis der Online Leitungsauskunft                                                                                            |  |
|                                     |                      | Danke für die Verwendung der Online Leitungsauskunft.<br>Ihre Anfrage ist bei uns eingegangen und wird unter der Vorgangsnummer |  |
|                                     |                      | 20170713_0001_V01                                                                                                    |  |
|                                     |                      | bearbeitet.                                                                                                    |  |
|                                     |                      | Sobald die Leitungsauskunft zum Download bereitsteht, erhalten Sie eine E-Mail-Benachrichtigung.                                |  |
|                                     |                      | Bitte beachten Sie, dass die Bearbeitung ihrer Anfrage bis zu 48 Stunden dauern kann!                                           |  |
|                                     |                      | Bei dringlicher Störungsbearbeitung (z.B. Rohrbruch) wenden Sie sich bitte an unsere 24-Stunden-Service-Hotline:                |  |
|                                     |                      | Strom:<br>0800 3629-477 (kostenfrei)                                                                                            |  |
|                                     |                      | Gas:<br>0800 3629-447 (kostenfrei)                                                                                              |  |
|                                     |                      | Wasser:<br>0800 3629-497 (kostenfrei)                                                                                           |  |
|                                     |                      | Fernwärme:<br>0711 289-44444                                                                                                    |  |
|                                     |                      | Weitere Anfrage Hauptmenü Auskunftsliste                                                                                        |  |
|                                     |                      |                                                                                                    |  |
|                                     |                      |                                                                                                    |  |

## Internet Bauauskunft – 6. Bestätigen

![](_page_24_Picture_1.jpeg)

#### 6. Bestätigen – E-Mail

- Sobald die Auskunft erzeugt wurde, erfolgt die Zustellung einer automatisierten E-Mail
- > Option 1

In der E-Mail habe Sie die Möglichkeit mit Leitungsauskunft herunterladen den Download zu öffnen oder zu speichern

> Option 2

Download aus Auskunftsübersicht öffnen oder speichern **(Kapitel 7)** 

![](_page_24_Picture_8.jpeg)

Internet Bauauskunft – Leitungsauskunft herunterladen

![](_page_25_Picture_1.jpeg)

## 7. Leitungsauskunft herunterladen

## Internet Bauauskunft - 7. Leitungsauskunft herunterladen

![](_page_26_Picture_1.jpeg)

#### 7. Leitungsauskunft herunterladen -🔆 Netze BW Leitungsauskunft 6.6.1 Auskunftsübersicht Start > Anmeldung > Hauptmenü > Grund der Auskunft > Auskunftsbereich festlegen > Bestätiger Auskunftsübersicht Zurück Suchen Drucken Drücken Sie auf Suchen, damit die Seite neu dargestellt Tag Monat lahr Projek Lokation wird (Refresh-Funktion) 13 🗸 ✓ 2017 > Um ältere, nicht in der Auskunftsübersicht sichtbare, 20170713 0001 V01 13.07.2017 Öhringen, Alemannenstraße 15 Auskunft freigegeb ) 🕒 😍 10.53.29 Aufträge zu suchen, kann das betreffende Datum Sanierung Hauptstraße eingestellt werden Angezeigte Auskünfte 10 |< < > >| Seite: 1 von 1 > Mit Suchen wieder aktualisieren in Bearbeitung / Erstellen der Auskunft ist noch in Bearbeitung Dokumente > Nicht sichtbare Aufträge können auch direkt mit der Auskunft ist erstellt aber noch nicht Vorgangsnummer gesucht werden, hierzu ist das Datum Auskunft Erstellt abgeschlossen auch anzupassen Auskunft ist erstellt und steht zum Θ 😍 Auskunft freigegeben Download bereit Dieses Symbol erscheint, wenn die $\underline{\bullet}$ Auskunft übergeben / Download ist erfolgt Leitungsauskunft zum Download freigegeben ist abgeholt > Mit einem Kick auf das gewünschte Feld wird der Auskunft konnte nicht abgeschlossen 4 Auskunft gestoppt Downloadbereich geöffnet werden oder ein Fehler ist aufgetreten > Hinweis: Der Download hat eine Gültigkeit von 20 Tage Auskunft übergeben / Download ist erfolgt Θ 🛃 abgeholt 20 Tage Frist ist abgelaufen

Frist abgelaufen

## Internet Bauauskunft - 7. Leitungsauskunft herunterladen

![](_page_27_Picture_1.jpeg)

#### 7. Leitungsauskunft herunterladen -Downloadbereich

- > Hier erhalten Sie alle Informationen zur entsprechenden Auskunftsanfrage
- > Über **Download als Zip** laden Sie die Daten auf Ihren Rechner
- > Aufklappen für Datenübersicht zeigt die erzeugten Daten

| 🔆 Netze BW                   |                                                       |                                                                                                    |                                                                | Leitungsauskunft 6.6 |
|------------------------------|-------------------------------------------------------|----------------------------------------------------------------------------------------------------|----------------------------------------------------------------|----------------------|
| Hilfe                        | Hauptmenü Abmelden                                    |                                                                                                    |                                                                |                      |
| Start > Anmeldung > Hauptmen | ü > Grund der Auskunft > Auskunftsbereich festlegen > | Bestätigen                                                                                                    |                                                                |                      |
|                              |                                                       |                                                                                                    | Auskunftsdaten                                                 |                      |
|                              |                                                       | Zurück                                                                                                    | Aktualisieren Drucken                                          |                      |
|                              |                                                       | 2 Aufidapper<br>20170713_0001_V01_Auskunft_0<br>20170713_0001_V01_Anschreibe<br>20170713_0001_V01_Netz_Inform | Nur Dateubersicht<br>)1_A4_H.pdf<br>:n_Firma.pdf<br>mation.pdf |                      |
|                              | Leitur                                                | gsverlegung (20170713_0001_V01)                                                                               | Öhringen, Alemannenstraße 15 13.07.2017 10:53:29               |                      |
|                              | Status                                                |                                                                                                    | Auskunft freigegeben                                           | ٦                    |
|                              | Beantragungsart                                       |                                                                                                    | Online-Auskunft                                                | 1                    |
|                              | Zustellungsart                                        |                                                                                                    | Download                                                       |                      |
|                              | angelegt am                                           |                                                                                                    | 13.07.2017 10:53:29                                            |                      |
|                              | angelegt von                                          |                                                                                                    | Test Test                                                      |                      |
|                              | bearbeitet am                                         |                                                                                                    | 13.07.2017 10:55:03                                            |                      |
|                              | bearbeitet von                                        |                                                                                                    | Test Test                                                      |                      |
|                              | Nutzergruppe                                          |                                                                                                    | Testfirma GmbH                                                 |                      |
|                              | Zeitraum                                              |                                                                                                    | 13.07.2017 bis 13.07.2017                                      |                      |
|                              | Lokation                                              |                                                                                                    | Öhringen, Alemannenstraße 15                                   |                      |
|                              | Grund der Anfrage                                     |                                                                                                    | Firmenanfrage                                                  | _                    |
|                              | Projekt                                               |                                                                                                    | Leitungsverlegung                                              | _                    |
|                              | Auftraggeber                                          |                                                                                                    | Test Test                                                      | _                    |
|                              | Beschreibung                                          |                                                                                                    | Tiefbau                                                        |                      |
|                              | Letzter Downloadversuch                               |                                                                                                    |                                                                |                      |

![](_page_27_Figure_7.jpeg)

## Internet Bauauskunft - 7. Leitungsauskunft herunterladen

Möchten Sie

![](_page_28_Picture_1.jpeg)

a ...

## 7. Leitungsauskunft herunterladen – Download der Dateien

- Die Downloads werden im ZIP-Format bereitgestellt
- > Wählen Sie den Speicherort und laden Sie die Daten herunter

 Sollten Sie die Datei löschen, so können Sie diese erneut aus Ihrer Auftragsliste downloaden. Dazu auf der Hauptmenü-Seite die Schaltfläche

Auskunftsliste anwählen

![](_page_28_Picture_7.jpeg)

| 3_0001_V01_Auskunft.zip" von "                                                                                                    | abnahme.netze-bw.de" öffnen    | oder speichern?                  |               | Öffnen          | Speich                 | nern 🔽   | Speicher<br>Speicher | n unter<br>n und öffnen           |
|----------------------------------------------------------------------------------------------------|--------------------------------|----------------------------------|---------------|-----------------|------------------------|----------|----------------------|-----------------------------------|
| ★ non-order bener       Image: State of the state of the state o | wnloads 🕨                      | <ul> <li>✓ 4→ Downloa</li> </ul> | ids durchsuci | X<br>hen P      |                        |          |                      |                                   |
| Organisieren 🔻 Neuer Ordner                                                                                                    |                                |                                  | -             | 0               |                        |          |                      |                                   |
| 🚽 gis (s24029)_Rechnerupdate 🔷                                                                                                    | Name                           | Änderungsdatum                   | Тур           |                 |                        |          |                      |                                   |
| Desktop                                                                                                    | 20170428_0010_V01_Auskunft.zip | 28.04.2017 07:11                 | zip Archi     | ive             |                        |          |                      |                                   |
| ▲ ○ Bibliotheken                                                                                                    |                                | -                                |               |                 |                        |          |                      |                                   |
| Bilder                                                                                                    | 1                              |                                  | (AppUata\     | Local\Microsoff |                        |          | nternet Files\Con    | tent.JE5\Z3JP2ADR\20              |
| Dokumente                                                                                                    |                                | Datei Bearbeiten                 | Ansicht       | Favoriten Ext   | ras Hilfe              |          |                      |                                   |
| .oracle_jre_usage                                                                                                    |                                | Hinzufügen En                    | tpacken       | V<br>Überprüfen | ∎ <b>⊳</b><br>Kopieren | Versch   | ieben Lösche         | <mark>ា</mark><br>n Eigenschaften |
| b Desktop                                                                                                    |                                | 🎓 🛄 C:\Users\le                  | einsm\App     | Data\Local\Mic  | rosoft\Wind            | ows\Temp | orary Internet Fil   | es\Content.IE5\Z3JP24             |
| Downloads                                                                                                    |                                | Name                             |               |                 |                        | Größe    | Gepackte Größe       | e Geändert am                     |
| 20170428_0010_V01_Aus -                                                                                                    | •                              | 7 20170713 0001                  | V01 Ausk      | unft 01 A4 H.p  | df                     | 737 986  | . 670 295            | 5 2017-07-13 11:17                |
| Dateiname: 20170713 0001                                                                                                    | V01 Auskunft zin               | <pre></pre>                      | <br>_V01_Ansc | hreiben_Firma.p | df                     | 112 557  | 105 956              | 5 2017-07-13 11:17                |
| Dateityp: zip Archive (*.zip                                                                                                    | )                              | 7 20170713_0001                  | _V01_Netz     | _Information.pd | f                      | 279 791  | 269 634              | 2017-07-13 11:17                  |
| Ordner ausblenden                                                                                                    |                                | Speichern                        | Abbrec        | hen             |                        |          |                      |                                   |

Internet Bauauskunft – Leitungsauskunft beenden

![](_page_29_Picture_1.jpeg)

## 8. Leitungsauskunft beenden

## Internet Bauauskunft - 8. Leitungsauskunft beenden

![](_page_30_Picture_1.jpeg)

#### 8. Leitungsauskunft beenden

- Über das Hauptmenü gelangen Sie zurück zum Startbildschirm
- > Beenden Sie die Internet Bauauskunft über die Schaltfläche Abmelden
- Nach dem Beenden der Bauauskunft erscheint wieder die Anmeldemaske

![](_page_30_Picture_6.jpeg)

## Internet Bauauskunft - 8. Leitungsauskunft beenden

![](_page_31_Picture_1.jpeg)

#### 8. Leitungsauskunft beenden – Automatisches Beenden bei Inaktivität

- Wenn Sie die Leitungsauskunft über einen längeren Zeitraum nicht bedienen, wird automatisch ein Sicherheits-Log-Out durchgeführt
- Starten Sie die Internet Bauauskunft erneut über die Schaltfläche Anmelden
- > Folgend erscheint wieder die Anmeldemaske

![](_page_31_Picture_6.jpeg)

Internet Bauauskunft – Leitungsauskunft beenden

![](_page_32_Picture_1.jpeg)

## 9. Kennwort ändern

## Internet Bauauskunft – 9. Kennwort ändern

![](_page_33_Picture_1.jpeg)

![](_page_33_Picture_2.jpeg)

Kontakt

![](_page_34_Picture_1.jpeg)

### Servicenummern der Netze BW GmbH für Leitungsauskünfte:

| Netzgebiet                  | Telefon        | E-Mail                                        |
|-----------------------------|----------------|-----------------------------------------------|
| Stuttgart                   | 0711 289-47962 | <u>leitungsauskunft-stuttgart@netze-bw.de</u> |
| Süd (Bodensee-Oberschwaben) | 07351 53-2230  | <u>leitungsauskunft-sued@netze-bw.de</u>      |
| Nord (Baden-Franken)        | 07941 932-449  | <u>leitungsauskunft-nord@netze-bw.de</u>      |
| Mitte (Mittlerer Neckar)    | 0711 289-53650 | <u>leitungsauskunft-mitte@netze-bw.de</u>     |